# atlantic

**GUIDE TO BE KEPT BY THE USER** 

## **SENSIS**

ELECTRIC TOWEL - DRYING HEATER User and installation manual

| 0 |   |
|---|---|
|   | ] |

## Contents

| Warning                             |
|-------------------------------------|
| Installation                        |
| Preparing to install the appliance  |
| Connecting the appliance            |
| Maintenance                         |
| Operation                           |
| Box                                 |
| Switch                              |
| Screen display                      |
| Operating modes                     |
| Manual mode                         |
| Programming mode                    |
| BOOST mode7                         |
| Use                                 |
| Initial switch-on                   |
| BOOST mode                          |
| Setting the BOOST time8             |
| Manual mode                         |
| Selecting Manual mode8              |
| Setting the temperature             |
| Programming mode                    |
| Selecting Programming mode          |
| Settings                            |
| Selecting Settings                  |
| Selecting the time and current date |
| Personalising a program 12          |
| Locking access to the controls      |
|                                     |
| Advanced functions                  |
| Accessing the advanced functions    |
|                                     |
| Haximum temperature                 |
| Factory settings                    |
|                                     |
| Automatic bleed                     |
| Troubleshooting                     |
| Specifications                      |
| Warranty conditions                 |

## Warning

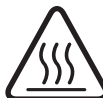

Attention ·

chaude Caution

Attention surface très chaude. Caution hot surface. **CAUTION:** Certain parts of this product can become very hot and cause burns. Particular attention must Surface très be paid in the presence of children and vulnerable individuals. hot surface

- -This appliance must be kept away from children under the age of 3, unless under constant supervision.
- Children aged between 3 and 8 may only switch the appliance on or off, on condition that it is place or installed in a normal, intended position and that the children are supervised or have received instructions concerning the safe use of the appliance and clearly understand the potential hazards. Children aged between 3 and 8 must not connect, adjust or clean the appliance or perform the user maintenance.
- -This unit can be used by children who are at least 8 years old and by people with reduced physical, sensory or mental capacities or people lacking experience or knowledge if they are correctly supervised or if they have been given and have understood instructions concerning safe use of the unit. Children must not play with the appliance. The unit must not be cleaned or serviced by children without supervision.
- -This appliance must only be connected by an authorised person in accordance with the rules and standards in force.
- -The heater must not be placed just below a power outlet.
- To avoid all dangers for very young children, it is recommended that this appliance be installed such that the lowest heated bar is at least 600 mm above the ground.
- If the power cable is damaged, it must be replaced by the manufacturer, its customer service or a professional with similar qualification to prevent any hazards.

- -When the appliance is heated for the first time, a slight odour may be noted. This results from the evacuation of any traces linked to the manufacture of the appliance.
- As the surface of the appliance can be very hot, pay particular attention if placing delicate clothing on top (e.g.: nylon, ...). Ensure that any laundry is colour-fast before placing it on the towel dryer.
- -You can access the user manual for this appliance by visiting the manufacturer's website indicated on the warranty card in this manual.
- -Our appliances are incompatible with energy management systems or shut-off load shedding systems. They will damage the thermostat.
- -For safety reasons, it is formally prohibited to refill the appliances. If necessary, contact a qualified professional.

| Appliances carrying this symbol must not be disposed of<br>with household waste. They must be collected separately<br>and recycled.<br>Products at the end of their life must be collected and<br>recycled in accordance with the local provisions and decrees. |
|----------------------------------------------------------------------------------------------------|
| Installing an appliance at altitude causes an increase in the air outlet temperature (10°C per 1,000m change in altitude).                                                                                                    |

#### PREPARING TO INSTALL THE APPLIANCE

#### Installation rules

- This appliance has been designed for installation in a residential setting. For any other scenario, please consult your dealer.
- -Installation must be carried out in accordance with good industrial practice, and with standards in force in the country of installation.
- -In wet environments such as bathrooms and kitchens, the connection box must be installed at least 25 cm from the floor.

## Keep the appliance out of the way of any air currents that might disrupt its operation (e.g.: under a ventilation system, etc.).

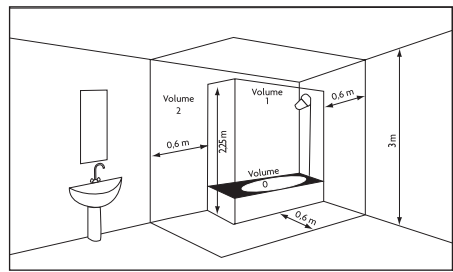

| Wet area<br>(Volume I) | No electrical appliance   |
|------------------------|---------------------------|
| Medium-                | IPX4 electrical appliance |
| wet area               | (Standard EN 60335-2-     |
| (Volume 2)             | 43: 2003/A2: 2008)        |

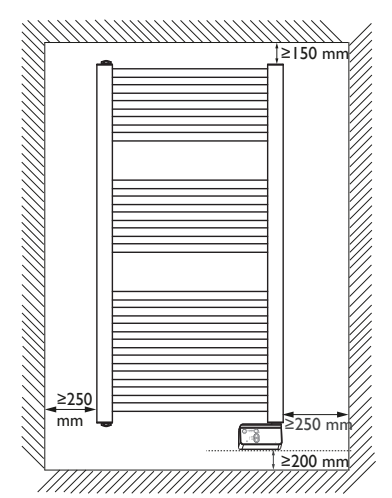

Maintain the minimum distances from furniture when positioning the appliance.

Do not install any shelves above the appliance. Maintain 50 cm free space in front of the appliance.

The bottom box must be at least 5 mm from the wall.

#### **CONNECTING THE APPLIANCE**

#### **Connection rules**

- -The device must be powered with 220-230 V Single phase 50Hz.
- The device's power supply must be connected directly to the network after the circuit breaker and without an intermediate switch.
- -The power supply must be connected directly to the network after the single-pole disconnection mechanism in accordance with the installation rules.
- If the power cable is damaged, it must be replaced by the manufacturer, its after-sales service or any suitably qualified person, in order to avoid any danger.

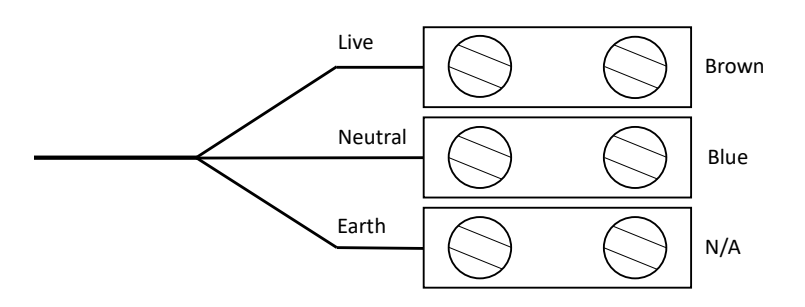

#### MAINTENANCE

Before any maintenance action, cut the power supply to the appliance. To maintain the appliance's performance, it needs to be dusted approximately twice a year.

#### Never use abrasive products or solvents.

## Operation

A quick-start user manual is available on the rear of the control panel.

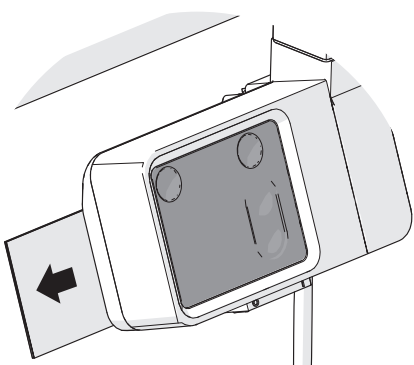

BOX

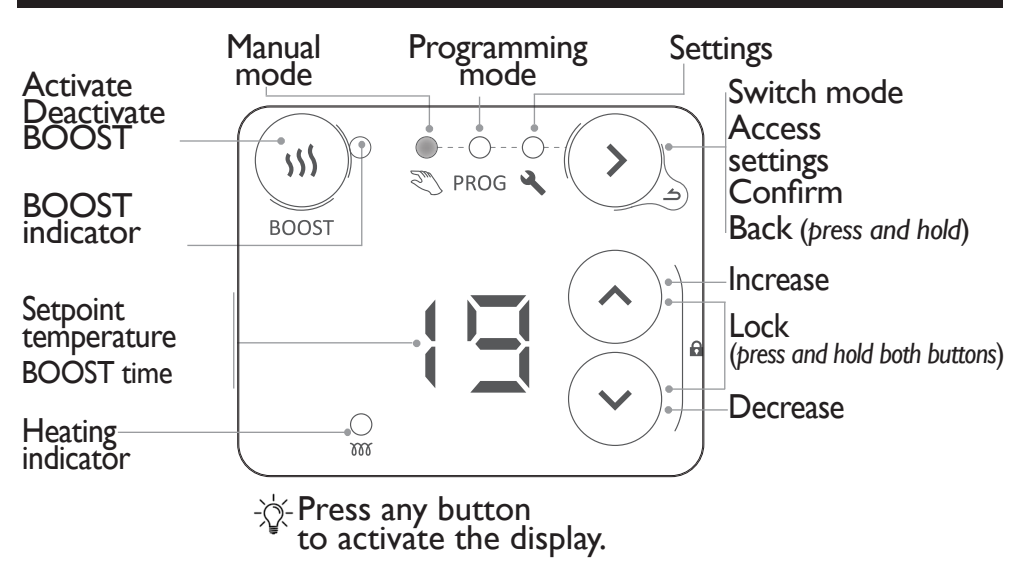

#### SWITCH

There is an On/Off switch situated under the appliance's control panel. Use this only for a prolonged shutdown (several days).

If you set the date and time, when the appliance is powered off, you may be asked to re-set.

#### SCREEN DISPLAY

| Ea | Comfort temperature | Time and day setting in             |
|----|---------------------|-------------------------------------|
| Ξc | Eco temperature     |                                     |
| _  |                     | Allocate predefined                 |
|    | No heating          | ¦ <u>−</u> ¦ programs to the 7 days |
|    | Entor monu          | of the week                         |
|    |                     |                                     |
| 88 | Exit menu           | 🖹 🛴 Personalise programs            |
|    |                     |                                     |

#### **OPERATING MODES**

Several operating modes are available:

#### MANUAL MODE

The appliance continuously follows the setpoint temperature (desired temperature).

#### PROGRAMMING MODE

The appliance follows internal programs for each day of the week. These programs define at what time of day the appliance must follow the Comfort temperature (setpoint temperature set in Manual mode) or the Eco temperature (non-modifiable setpoint temperature of  $-3.5^{\circ}$ C), or be switched off. Some programs are predefined. They can be personalised (see "Personalising a program").

To use programming mode, you must first set the time and day in Settings ("Settings", page 11).

#### BOOST MODE

The appliance operates at maximum power for a period of 15 to 60 minutes.

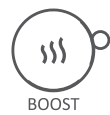

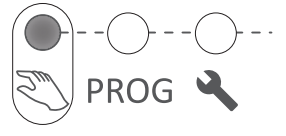

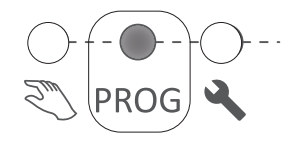

## Use

#### INITIAL SWITCH-ON

 $\dot{\nabla}$  - Press any button to activate the display.

When it is first powered on, Manual mode is selected, and the setpoint temperature is set to  $19^{\circ}$  C.

#### **BOOST MODE**

Boost mode is used to operate the appliance at maximum power for a period of between 15 and 60 minutes, in order to increase the temperature quicker.

#### ACTIVATING/DEACTIVATING THE BOOST FUNCTION

To activate or deactivate the BOOST function, press (<sup>M</sup> When BOOST is active, the BOOST indicator will flash.

#### SETTING THE BOOST TIME

The BOOST time is set by default to 15 minutes. It can be modified to 30, 45 or 60 minutes, using these buttons . After a few seconds, the BOOST countdown (in minutes) will be displayed.

When the BOOST time has elapsed, the appliance will return to the previous mode. To exit BOOST mode before the end of the programmed time, press ()).

#### MANUAL MODE

#### SELECTING MANUAL MODE

🤊 🔪 PROG 🎴 press

#### SETTING THE TEMPERATURE

Use the buttons to set the setpoint temperature (desired temperature).

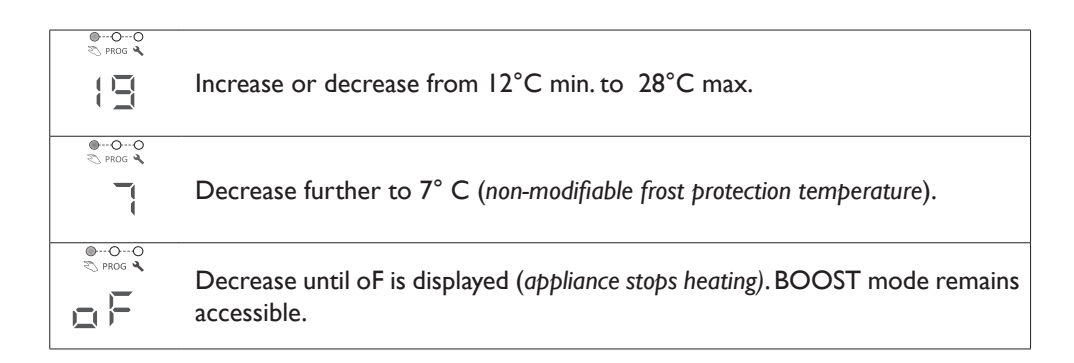

#### **PROGRAMMING MODE**

#### SELECTING PROGRAMMING MODE

PROG Short C

✓ To use programming mode, you must first set the time and day in Settings .

I 2h

18h

18h

18h

18h

18h

21h

21h

21h

21h

21h

#### OPERATING IN PROGRAMMING MODE

PI Co

P2 Co

P3 Co

P4 Co

P5 Co

P6 Co

P7 Co

٥h

٥h

٥ĥ

The appliance has 7 (modifiable) programs which define at what time of day the appliance must follow the Comfort temperature (Co, setpoint temperature set in Manual mode) or the Eco temperature (Ec, setpoint temperature of - 3.5°C).

By default, a program is already allocated to each day of the week.

Co = Comfort Ec = Ecod3 d5 d6 d7 dI d2 d4 Wednesday Monday Tuesday Thursday Friday Saturday Sunday ΡI ΡI ΡI ΡI ΡI P6 P6

12h

6h

You can modify the programs allocation in Settings

To change the operating program (Comfort Co, Eco Ec, Off oF) and slots, go to Settings (see "Settings").

#### Use the v buttons to display the appliance's operating program (Co, Ec, oF). v buttons to display the appliance's operating program (Co, Ec, oF). v buttons to display the appliance's operating program if the screen displays Co, you are in a Comfort operating slot. v buttons to display the appliance in an ECO operating slot. if the screen displays Ec, you are in an ECO operating slot. The ECO temperature is set 3.5°C below the Comfort temperature. The ECO temperature cannot exceed 19° C. v buttons to display of, the appliance will not heat.

To set the Comfort setpoint temperature, go to Manual mode.

#### SETTINGS

In Settings 🔌 , you can:

- Set the time and day (
- Select the program (PI to P7) for each day of the week (dI to d7) (
- Personalise each of the programs (P1 to P7), selecting the operating program (Co, Ec, oF) for each hour of the day (from 0:00 to 23:00) ( (-)

#### SELECTING SETTINGS

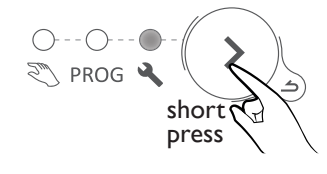

→ Press and hold the → buttons to scroll through the numbers quickly. → Press and hold the → button to

go back.

#### SETTING THE TIME AND CURRENT DATE

- I Select Settings 🔧. The 🗏 🗄 symbol will be displayed
- 2 Press 📀 to display 🛏 💻
- 3 Press  $\overline{(2)}$  to display the hours. The |-| symbol will flash alternately with the hours.
- 4 Set the hours using the  $\bigcirc$  buttons.
- 5 Press ( to display the minutes. The [ [ ] symbol will flash alternately with the minutes.
- 6 Set the minutes using the 2 buttons.
- 7 Press  $\bigcirc$  to display the day of the week. The  $\mathbf{r}$  symbol will flash alternately with the day.
- 8 Set the day of the week using the  $\bigcirc$  buttons.

| dl =<br>Manday   | d2 =     | d3 =       | d4 =     | d5 =   | d6 =     | d7 =   |
|------------------|----------|------------|----------|--------|----------|--------|
| 9 - Press (b) to | confirm. | vvednesday | Thursday | FIIday | Saturday | Sunday |

Example: to set 16:30 on a Wednesday

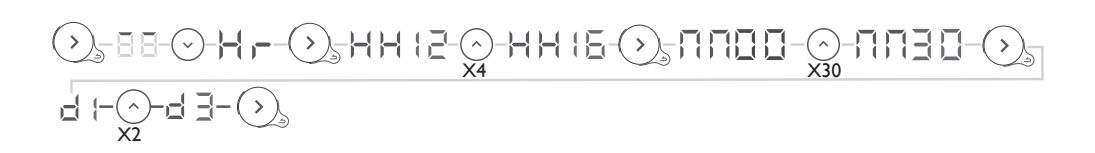

#### SELECTING A PREDEFINED PROGRAM FOR EACH DAY OF THE WEEK

- I Select Settings 🔧. The 🔚 📑 symbol will be displayed
- 2 Press 🕑 twice to display 📕 🛁.

3 -Press 🕥 to display the first day. The day number will be displayed 📩 📜

4 - Select the day to set using the  $\bigcirc$   $\bigcirc$  buttons.

5 - Press  $\bigcirc$ , The day number  $\mathbf{r}$  (will flash alternately with the program  $\mathbf{r}$  ).

6 - Set the program using the  $\bigcirc$  buttons.

7 - Press  $\bigodot$  to confirm. The next day will be displayed.

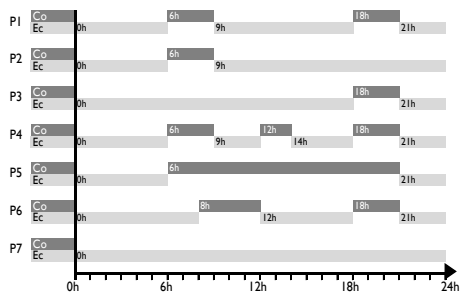

8 - Go back to step 4 for each of the other days.

Example: I am not working on Friday, so I want to allocate program P6 to Friday (d5).

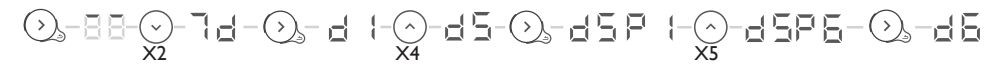

#### PERSONALISING A PROGRAM

- I Select Settings 🔧. The 🗏 🗄 symbol will be displayed.
- 2 Press  $\odot$  three times to display =  $\Box$
- 3 Press 🕥 to display the first program. The program number will be displayed 🎴 🕴
- 4 Select the program to be modified using the  $\bigcirc$  buttons.
- 5 Press  $\bigcirc$ , the first hour  $\square \square$  will flash alternately with the operating program  $\square \square$ .

6 - Select the program to be modified using the  $\odot$  buttons.

- 7 Press 🕥 several times to select the operating program (Comfort, Eco, Off).
- 8 Press  $\bigcirc$  to display the next hour.

9 - Go back to point 6 for each of the other time slots

10 - After the last hour (23), the 🗏 🗐 symbol will be displayed.

II - Press 🕥 to go back to the programs list

12 - Go back to point 4 for each program to be modified.

Example: I want to modify program P6. I want the appliance to be switched off between 00:00 and 04:00, and have Comfort temperature between 09:00 and 13:00, and between 19:00 and 21:00.

So you need to change the time slots between 00:00 and 04:00 from Eco to Off, and change the slot between 08:00 and 09:00 from Comfort to Eco, change the slot between 12:00 and 13:00 from Eco to Comfort, and then change the slot between 18:00 and 19:00 from Comfort to Eco.

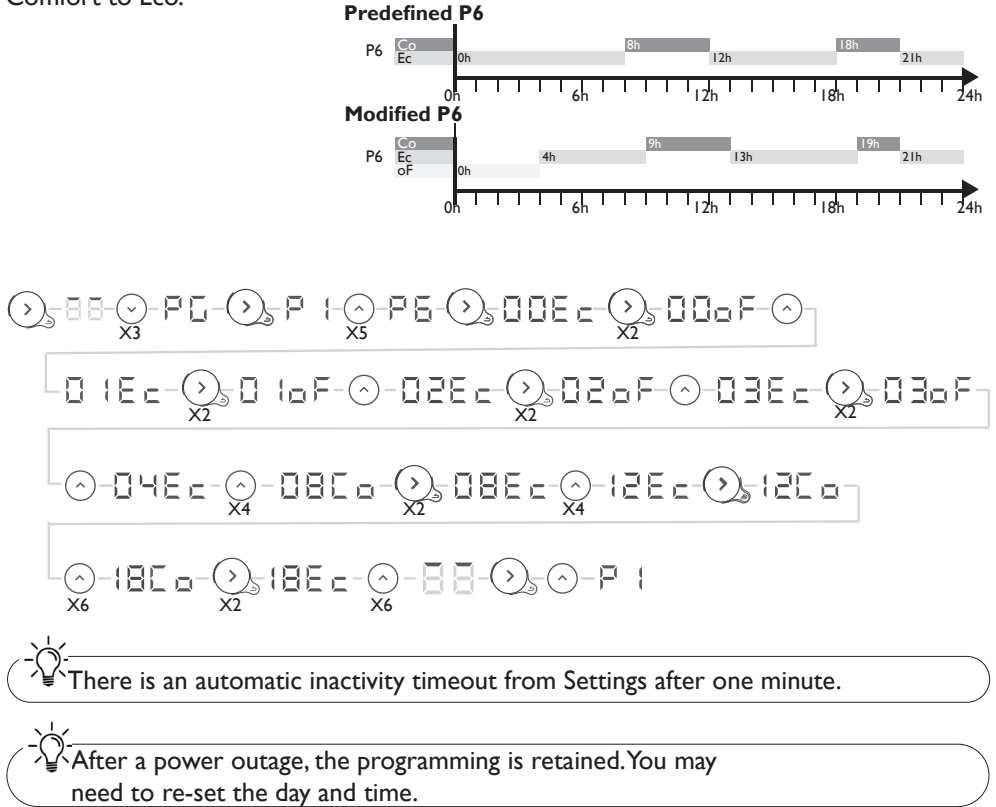

#### LOCKING ACCESS TO THE CONTROLS

Your appliance's controls can be child-locked by pressing and holding these two buttons  $\bigcirc$  at the same time for more than 3 seconds.

Then when you press one of the buttons,  $\underline{\ }$  mill be displayed. The controls will be locked. Perform the same operation to unlock. The following screen will be displayed  $\underline{\ }$  m.

## **Advanced functions**

#### Accessing the advanced functions

at the same time min. 3 seconds

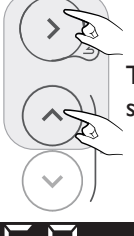

## Then press and hold these two buttons at the same time for more than 3 seconds.

#### CALIBRATION

There may be a difference between the setpoint temperature and the temperature actually measured in the room. This is generally due to the radiator installation conditions (location, power/volume, room insulation, etc.). Calibration is used to adapt the thermostat setting to the actual room conditions.

- I Switch the radiator to manual mode at 20°C, and wait for a few hours.
- 2 Measure the room temperature using a thermometer and calculate the difference difference = measured temperature setpoint temperature.
- 3 Press and hold the 🕥 and 🔿 buttons at the same time for more than 3 seconds to display 🗧 🗏 (Calibration).
- 4 Press  $(\mathbf{x})$  ,  $\mathbf{x} = \mathbf{x}$  will flash alternately with the currently set difference  $\mathbf{x}$
- 5 Set the new value using the  $\bigcirc \bigcirc$  buttons (between -3°C and +3°C).
- 6 Press 🕥 to exit.

Example: After several hours in manual mode with a setpoint temperature of  $20^{\circ}$ C, I measure a room temperature of  $18^{\circ}$ C. So I set a difference of 18-20=-2.

## 

#### **MAXIMUM TEMPERATURE**

The radiator can save a maximum temperature (of between 19° C and 28° C), which the settings cannot exceed. By default, it is set to  $28^{\circ}$  C.

- I Press and hold the  $\bigcirc$  and  $\bigcirc$  buttons at the same time for more than 3 seconds to display [-]
- 2 Press  $\odot$  to display  $\square$  + (Max Temperature).
- 3 Press 🕥 , 📋 will flash alternately with the currently set maximum temperature 🖃 🛱
- 4 Set the new value using the  $\bigcirc$  buttons (between 19°C and 28°C).
- 5 Press 🔊 to exit.

Example: I want to prevent a setpoint temperature above 24°C from being set.

## }-{ }

#### HEATING STANDBY INDICATOR

There is an automatic inactivity timeout on the control panel display after a few seconds, with the exception of the heating indicator, which is lit when the resistor power supply is on. It is possible to configure the panel so that the indicator goes out when the panel display is switched off.

I - Press and hold the  $\bigcirc$  and  $\bigcirc$  buttons at the same time for more than 3 seconds to display [- [-].

- 2 Press  $\odot$  twice to display (Heating Indicator).
- 4 Press  $\bigcirc$  to display  $\square \vdash$ .
- 5 Press 🕥 to exit.

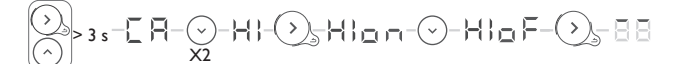

#### FACTORY SETTINGS

It is possible to reset the radiator, erasing all the settings made (programs, calibration, maximum temperature, heating indicator). This function is particularly useful in case of programming errors.

I - Press and hold the  $\bigcirc$  and  $\bigcirc$  buttons at the same time for more than 3 seconds to display [- [-].

- 2 Press  $\odot$  three times to display =  $\subseteq$  (Factory Settings).
- 3 Press 🕥 , 🗄 🖢 will flash alternately with 🗖 📃.
- 4 Press 🕑 to display 🛴 💻

5 - Press  $\bigcirc$  to confirm. All the indicators will light up. The radiator will then return to manual mode at 19°C.

### Automatic bleed

To increase the appliance's service life and optimise its operation, there is an automatic bleed built into the upper part of the towel dryer radiator frame.

This operates completely autonomously, with no user operations required.

## Troubleshooting

| Problem encountered                                                                 | Checks to carry out                                                                                                    |
|-------------------------------------------------------------------------------------|----------------------------------------------------------------------------------------------------|
| The control panel does not light up.                                                | The display is on standby. Press any button to activate the display. Check that the appliance is connected to the power supply. Check that the switch is in position I.                                                                                                    |
| The heating indicator<br>does not light up.                                         | The heating indicator lights up when the power supply to the resistor<br>is on.<br>Check the ambient temperature. If it is above the setpoint temperature,<br>it is normal for the indicator not to light up<br>Check that the indicator lighting is active. Look up "Heating standby<br>indicator"                                                                                                    |
| The room<br>temperature is<br>different from that<br>displayed by the<br>appliance. | You have to wait at least 6 hours for the temperature to stabilise.<br>Depending on your installation, you may read a different temperature to<br>that displayed on the appliance. You can adjust the setpoint temperature<br>to the temperature read in the room (see «Calibration»).                                                                                                    |
| The appliance does not heat up.                                                     | If you have selected a programme, check that you are in a Comfort time<br>slot. Make sure that the installation's circuit breakers are engaged. Check<br>the air temperature in the room: if it is too high compared to the setpoint<br>temperature, the appliance will not heat up.                                                                                                    |
| The appliance heats all the time                                                    | Check that the appliance is not in an air current (open door nearby, cold air<br>intake via the connection box at the rear of the appliance, ventilation system)<br>or that the temperature setting has not been altered.<br>There may be a problem in the electrical network. In the event of a<br>problem (thermostat jammed, etc.), cut the power to the appliance (fuse,<br>circuit breaker) for about 10 minutes, then switch it on again                                                                                                    |
| The appliance does not heat enough.                                                 | <ul> <li>Increase the setpoint (see "Manual mode").</li> <li>If the setting is at its maximum, make the following checks: <ul> <li>Check if another heating method is present in the room.</li> <li>Check that your appliance only heats the room in question (door closed).</li> <li>Check that the power of your appliance is appropriate for the size of the room (we recommend an average of 100 W/m<sup>2</sup> for a ceiling height of 2.50 m or 40 W/m<sup>3</sup>).</li> </ul> </li> </ul>                                                                                            |
| The appliance takes time to heat up.                                                | The electric heater heats up the fluid, which gradually and naturally starts circulating inside the appliance. The fluid's inertia properties mean that the appliance's surface temperature only reaches an optimal level after at least 15 mins, depending on the ambient temperature and losses from the room when the appliance is heating up.                                                                                                    |
| The surface of the appliance is very hot.                                           | The appliance can be expected to be hot when operating, while the maximum surface temperature is limited in accordance with the NF standard "Électricité Performance" [electrical performance]. If however you feel that your appliance is still too hot, check that the power is suited to the area of your room (we recommend $100 \text{ W/m}^2$ for a ceiling height of 2.50 m or 40 W/m <sup>3</sup> ), and that the appliance is not placed in an air current affecting its regulation (e.g.: under a ventilation system). Check the room temperature against the setpoint temperature. |
| The top and bottom<br>parts are less hot<br>than the rest of the<br>appliance       | At the top, the upper parts are not completely filled to enable<br>thermodynamic fluid expansion. They are heated by conduction.<br>At the bottom, the lower parts carry back the fluid which has transmitted<br>its heat.                                                                                                    |

| Problem encountered                                                       | Checks to carry out                                                                                  |
|---------------------------------------------------------------------------|----------------------------------------------------------------------------------------------------|
| The appliance makes<br>a liquid noise when<br>operated.                   | Upon unpacking or installation, it is normal to hear the fluid circulating in the appliance's frame. |
| The appliance does<br>not follow the<br>internal programming<br>commands. | Check that the date and time are set.<br>Check that the appliance is in Programming mode.            |

If you have been unable to solve your problem, contact your retailer/installer, after noting the references for your appliance. These are located on the side of the appliance. Measure the room temperature.

The commercial code (C) and the serial number (E) provide the manufacturer's identification of the appliance you have just bought.

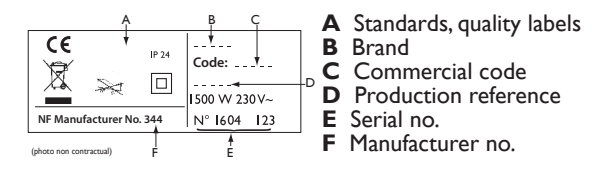

## **Specifications**

| Model references                                         | SFLC IC0                     |                            |         |
|----------------------------------------------------------|------------------------------|----------------------------|---------|
| Specification                                            | Symbol                       | Value                      | Unit    |
| Thermal output                                           |                              | • · · ·                    |         |
| Rated thermal output                                     | P nom                        | 0.30 to 0.75<br>300 to 750 | kW<br>W |
| Minimum thermal output                                   | P min                        | 0.30<br>300                | kW<br>W |
| Maximum continuous thermal output                        | P max,c                      | 0.75<br>750                | kW<br>W |
|                                                          |                              |                            |         |
| At rated thermal output                                  | el max                       | 0.00                       | kW      |
| At minimum thermal output                                | el min                       | 0.00                       | kW      |
| In standby mode                                          | el sb                        | 0.00029<br>0.29            | kW<br>W |
|                                                          |                              |                            |         |
| Type of thermal output / room tempera                    | ture monito                  | oring                      |         |
| Specification                                            | Unit                         | Additional information     |         |
| Electronic room temperature monitoring and weekly timer. | yes                          |                            |         |
| Other monitoring options                                 |                              |                            |         |
| Room temperature monitoring with a presence detector.    | no                           |                            |         |
| Room temperature monitoring, with window open detector.  | no                           |                            |         |
| Remote control option.                                   | No                           |                            |         |
| Activation adaptive monitoring.                          | yes                          |                            |         |
| Activation period limit.                                 | no                           |                            |         |
| Black globe sensor.                                      | no                           |                            |         |
| Contact details                                          | Same as identification plate |                            |         |

## Warranty conditions

- -The guarantee period is two years from the date of installation or purchase and may not exceed 30 months from the date of manufacture in the absence of a receipt.
- -The guarantee covers the replacement and supply of components recognised as being defective, excluding any damages or interest.
- -The user is responsible for any labour or transport costs.
- -The guarantee does not cover any damage arising from improper installation, abnormal use or non-observance of the requirements of the said instructions for installation and use .
- -The stipulations of the present guarantee conditions do not exclude any of the purchaser's legal rights of guarantee against faults or hidden defects, which are applicable in all cases under the stipulations of Articles 1641 of the Civil Code.
- -Present this certificate to your distributor or installer only in the event of a claim, together with your purchase invoice.

The commercial code and the serial number identify for the manufacturer the particular device you have bought.

This information can be found on the information plate situated on the side of the device.

To claim under guarantee, contact your installer or dealer. If necessary, contact :

ATLANTIC INTERNATIONAL

2 Allée Suzanne Penillault-Crapez

94110 ARCUEIL

FRANCE

France Tel: (33) 146836000 Fax: (33) 146836001

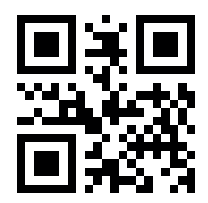